## Screenshots for viewing current data collected:

Step 1: On the Air Monitoring and Data site, <u>https://airquality.deq.louisiana.gov/</u>, click 'Site Data' in the menu header.

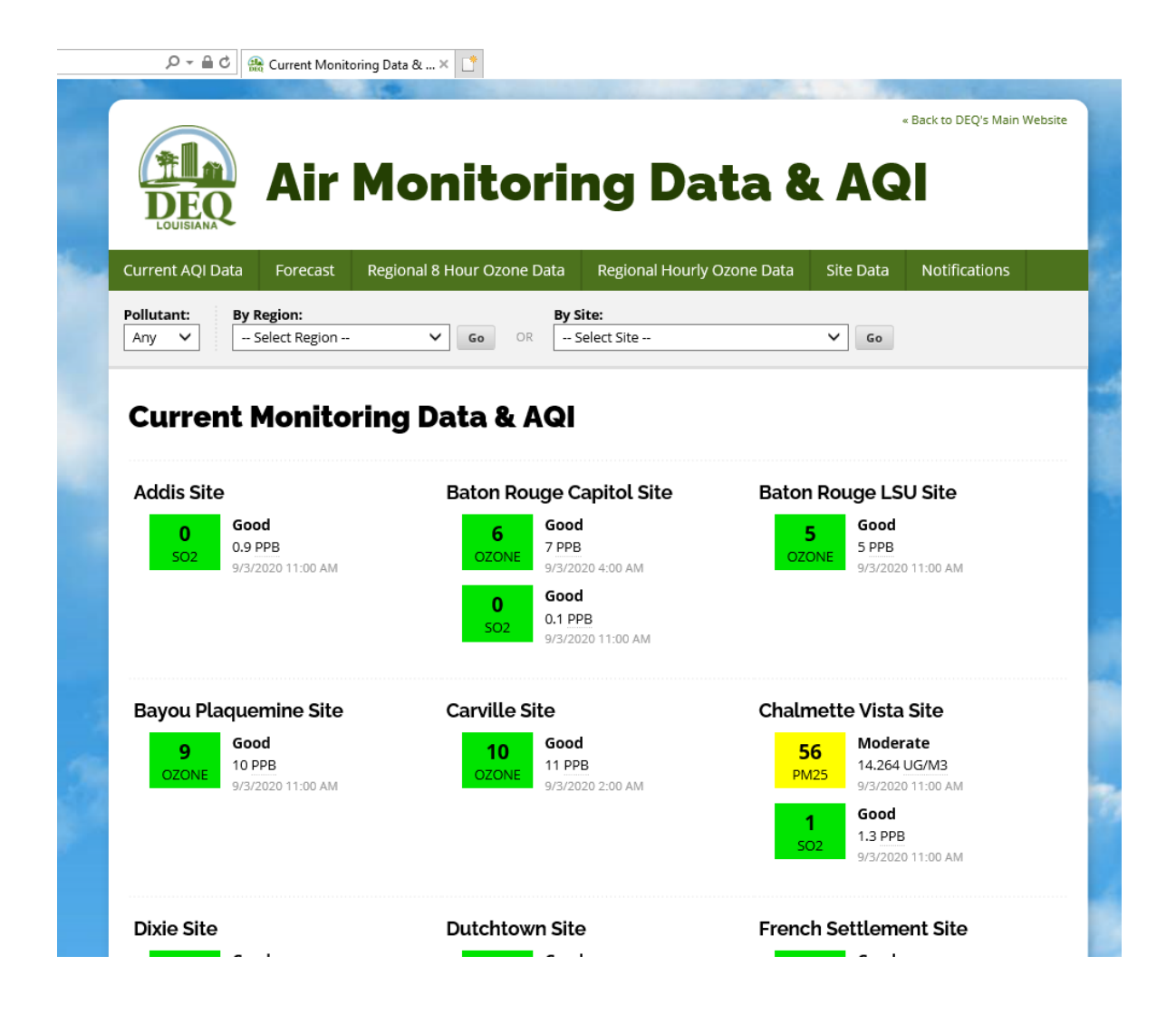

Step 2: Under the Current AQI Data heading, choose either Mobile Air Monitoring Lab #1 or #2 in the 'By Site' drop down menu. Click 'Go.'

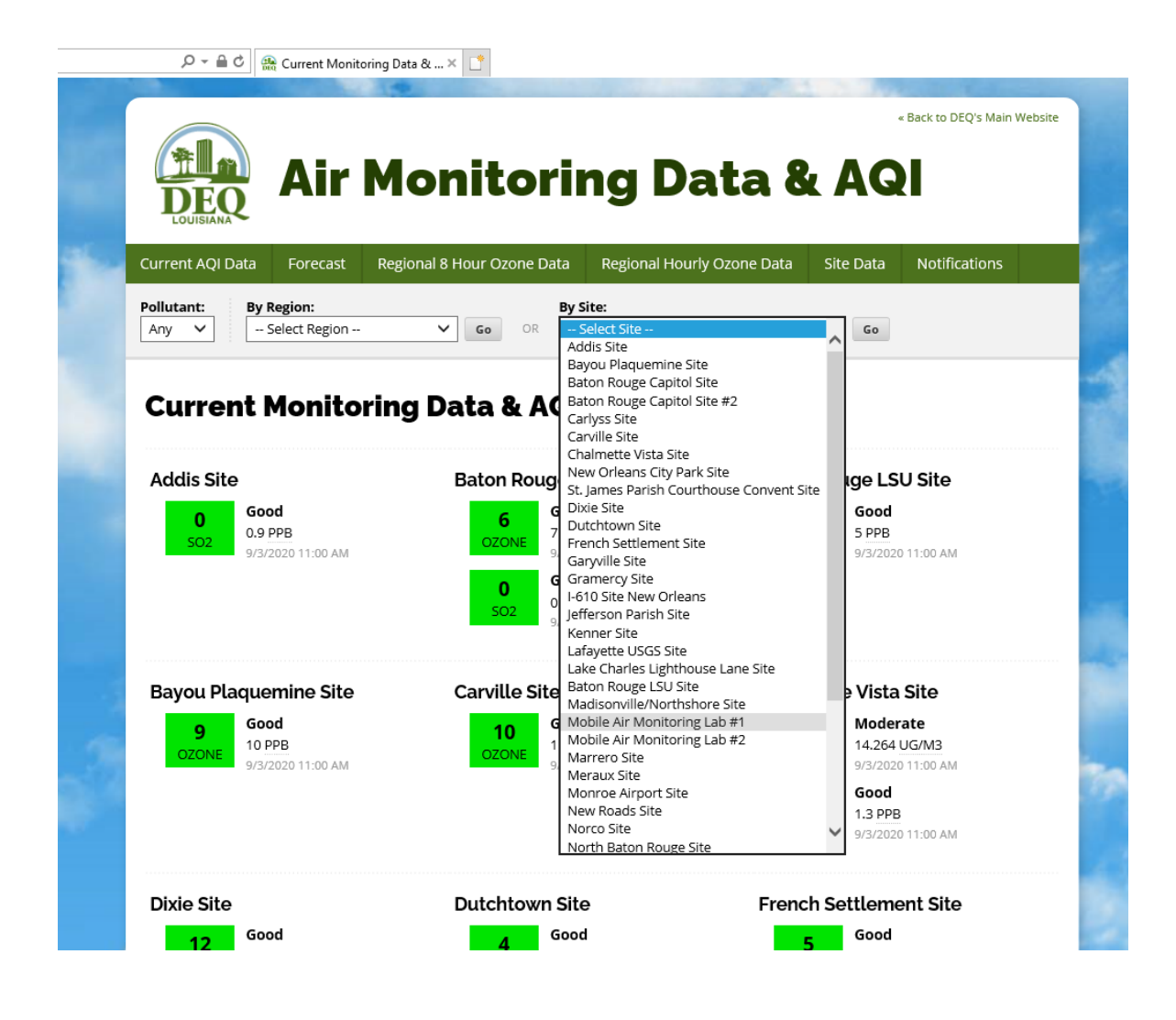

Step 3: The information populated will indicate the reading, according to the Air Quality Index, for Fine Particulate Matter (PM2.5 and Sulphur Dioxide (SO2)).

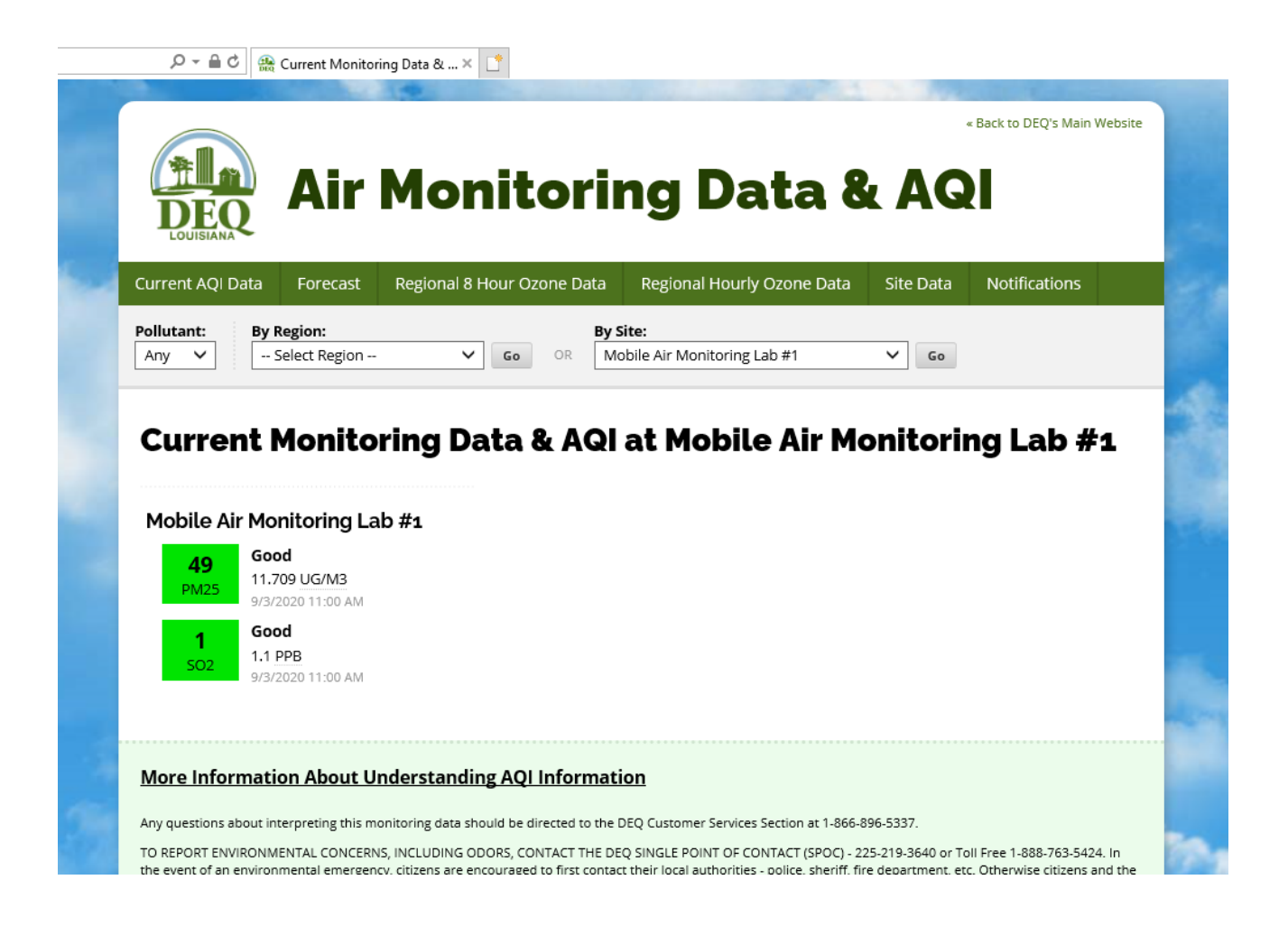

## Screenshots for viewing comprehensive data collected:

Step 1: On the Air Monitoring and Data site, <u>https://airquality.deq.louisiana.gov/</u>, click 'Site Data' in the menu header.

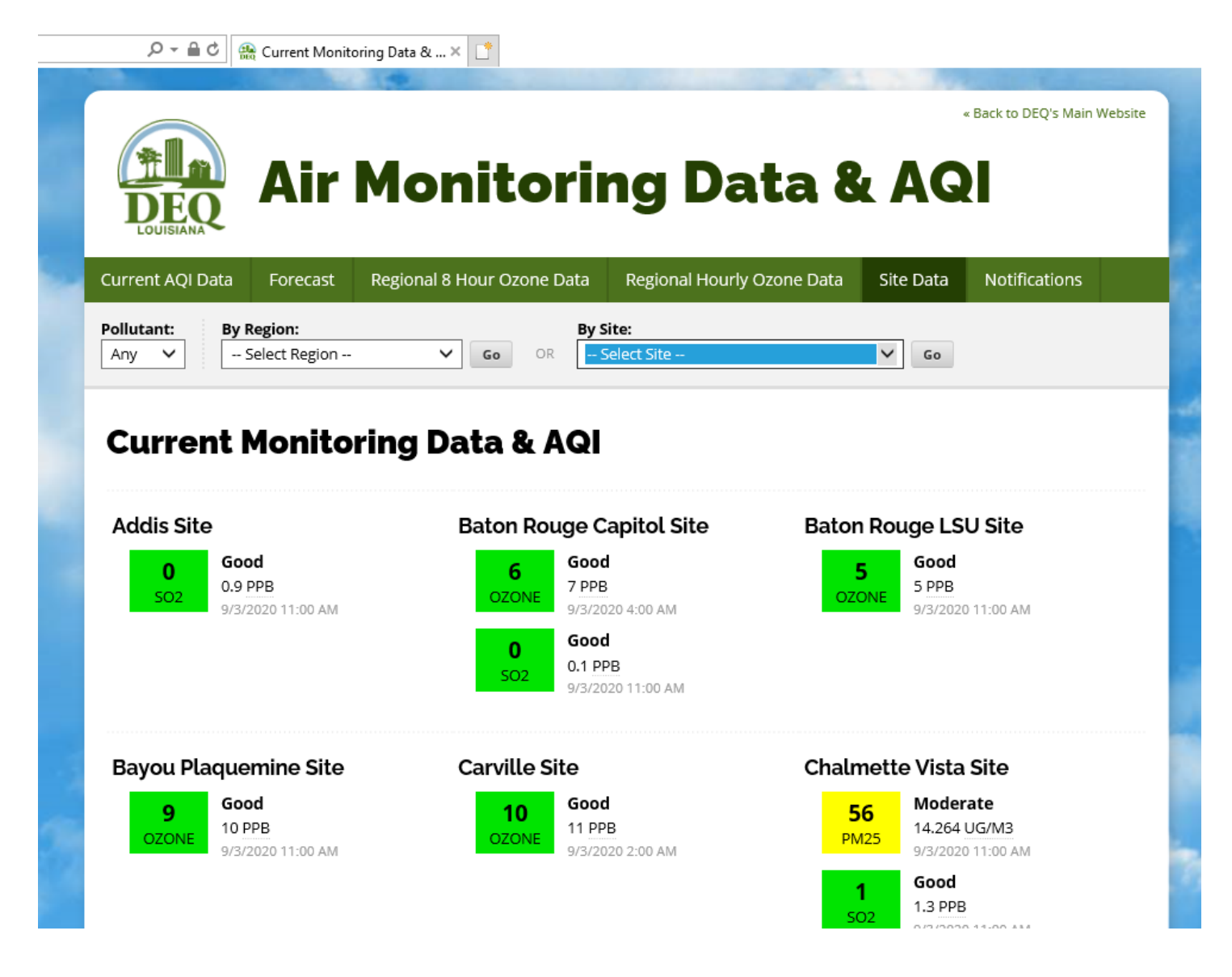

Step 2a: Select either Mobile Air Monitoring Lab #1 or #2 in the 'Site' dropdown menu and enter the specified date into the 'Date' box.

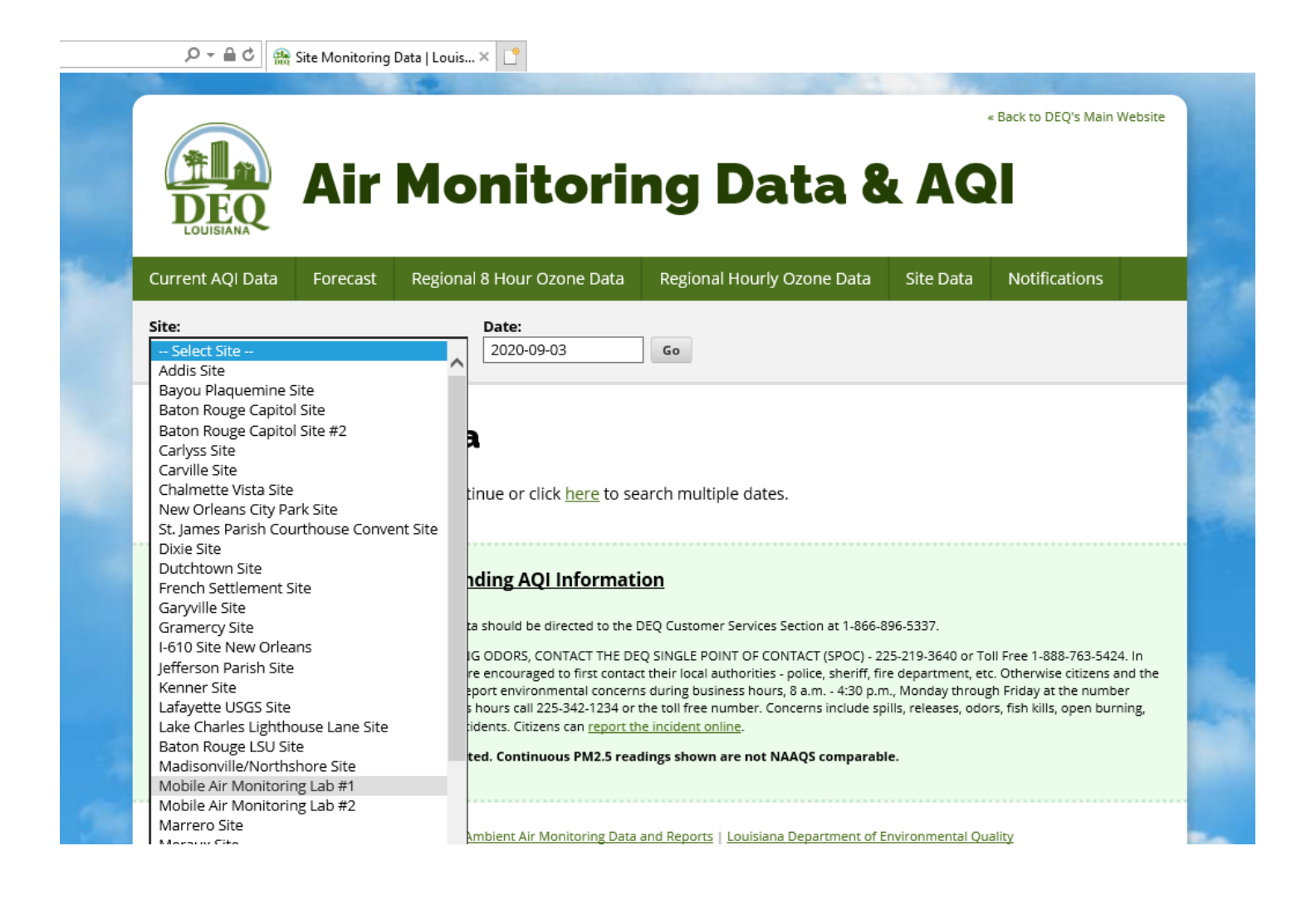

Step 2b: Select either Mobile Air Monitoring Lab #1 or #2 in the 'Site' dropdown menu and enter the specified date into the 'Date' box.

| Air Mo                                       | « Back to DEQ's Main Website<br>nitoring Data & AQI                                                                                              |
|----------------------------------------------|----------------------------------------------------------------------------------------------------|
| Current AQI Data Forecast Regional           | 8 Hour Ozone Data Regional Hourly Ozone Data Site Data Notifications                                                                             |
| Site Monitoring Lab #1                       | September 2020       Su     Mo     Tu     We     Th     Fr     Sa       1     2     3     4     5       8     7     8     9     10     11     12 |
| Please select a site and date above to conti | 13   14   15   16   17   18   19     20   21   22   23   24   25   28     27   28   29   30                                                      |

The event of an environmental emergency, citizens are encouraged to first contact their local authorities - police, sheriff, fire department, etc. Otherwise citizens and the regulated community can contact the SPOC line to report environmental concerns during business hours, 8 a.m. - 4:30 p.m., Monday through Friday at the number

Step 3: The current data, hour by hour, will populate.

|         | DE                                                                                                    | Q                                                                                                    | Site Monitori                                                                                                    | ng Dat                                                                                            | ia at Mo ×                                                                                                    | it                                                                                                    | orir                                                                                                | ١g                                                                                                   | D                                                                                           | a                                                                                                    | ta                                                                                               | 8                                                                                | L A                                                                                                    | « Bai                                                                                  | ck to D                                                                                   | EQ's Main We                                                                                           | bsite                                                                                        |
|---------|----------------------------------------------------------------------------------------------------|----------------------------------------------------------------------------------------------------|----------------------------------------------------------------------------------------------------|---------------------------------------------------------------------------------------------------|----------------------------------------------------------------------------------------------------|----------------------------------------------------------------------------------------------------|----------------------------------------------------------------------------------------------------|----------------------------------------------------------------------------------------------------|---------------------------------------------------------------------------------------------|----------------------------------------------------------------------------------------------------|--------------------------------------------------------------------------------------------------|----------------------------------------------------------------------------------|----------------------------------------------------------------------------------------------------|----------------------------------------------------------------------------------------|-------------------------------------------------------------------------------------------|----------------------------------------------------------------------------------------------------|----------------------------------------------------------------------------------------------|
| •       | Current AC                                                                                                    | QI Data                                                                                                | Forecast                                                                                                    | R                                                                                                 | egional 8 He                                                                                                    | our Ozo                                                                                                    | one Data                                                                                            | Regio                                                                                                | nal Ho                                                                                      | ourly C                                                                                               | )zone                                                                                            | Data                                                                             | Site D                                                                                                    | Data N                                                                                 | Notifi                                                                                    | cations                                                                                                |                                                                                              |
|         | Mobile Air                                                                                                    | Monitoring                                                                                             | ; Lab #1                                                                                                    |                                                                                                   | ✓ 20                                                                                                    | 20-09-03                                                                                                    | 3                                                                                                   | Go                                                                                                   |                                                                                             |                                                                                                    |                                                                                                  |                                                                                  |                                                                                                    |                                                                                        |                                                                                           |                                                                                                    |                                                                                              |
|         | Site                                                                                                    | Moni                                                                                                   | torin                                                                                                    | n D                                                                                               | ata a                                                                                                    | + M                                                                                                    | ohile                                                                                               | ∆ir I                                                                                                | Μοι                                                                                         | nita                                                                                                  | orir                                                                                             | na I                                                                             | ab                                                                                                    | #1 0                                                                                   | n                                                                                         |                                                                                                    |                                                                                              |
|         | 9/3/                                                                                                    | /202                                                                                                   | 0                                                                                                    | 90                                                                                                | atu u                                                                                                    |                                                                                                    | JNIC                                                                                                |                                                                                                    |                                                                                             |                                                                                                    | <b>7</b> 111                                                                                     | ig L                                                                             |                                                                                                    |                                                                                        |                                                                                           |                                                                                                    |                                                                                              |
|         |                                                                                                    |                                                                                                    |                                                                                                    |                                                                                                   |                                                                                                    |                                                                                                    |                                                                                                    |                                                                                                    |                                                                                             |                                                                                                    |                                                                                                  |                                                                                  |                                                                                                    |                                                                                        |                                                                                           |                                                                                                    | _                                                                                            |
|         | Time                                                                                                    | (DEGF)                                                                                                 | BARPRESS<br>(INHG)                                                                                                    | CO<br>(PPM)                                                                                       | H2S<br>(PPB)                                                                                                    | (DEGC)                                                                                                    | (PPM)                                                                                               | (PPM)                                                                                                | NO<br>(PPB)                                                                                 | (PPB)                                                                                                 | NOX<br>(PPB)                                                                                     | PM10<br>(UG/M3)                                                                  | PM25<br>(UG/M3)                                                                                            | (PERCENT)                                                                              | <b>SO2</b><br>(PPB)                                                                       | (PPM)                                                                                                  | (DE                                                                                          |
|         | 1:00 AM                                                                                                    | 83                                                                                                    | 29.91                                                                                                    | 2.21                                                                                              | 29.5622035                                                                                                    | 24.6                                                                                                    | N/A                                                                                                 | N/A                                                                                                  | 22.5                                                                                        | 8.4                                                                                                   | 30.9                                                                                             | 48                                                                               | 20.3                                                                                                    | 83                                                                                     | 0.4                                                                                       | N/A                                                                                                    | 18                                                                                           |
|         | 1.00744                                                                                                    | 00                                                                                                    | 20.01                                                                                                    | 213                                                                                               | 31.2265186                                                                                                    | 24.4                                                                                                    | N/A                                                                                                 | N/A                                                                                                  | 14.7                                                                                        | 0.1                                                                                                   | 22.8                                                                                             | 40                                                                               | 40.0                                                                                                    |                                                                                        |                                                                                           |                                                                                                    |                                                                                              |
|         | 2:00 AM                                                                                                    | 82                                                                                                    | 29.91                                                                                                    | 2.15                                                                                              |                                                                                                    |                                                                                                    |                                                                                                    |                                                                                                    | 14.7                                                                                        | 0.1                                                                                                   | 22.0                                                                                             | 40                                                                               | 18.3                                                                                                    | 84                                                                                     | 0.3                                                                                       | N/A                                                                                                    | 16                                                                                           |
|         | 2:00 AM                                                                                                    | 82                                                                                                    | 29.91                                                                                                    | 2.09                                                                                              | 28.9971874                                                                                                    | 24.2                                                                                                    | N/A                                                                                                 | N/A                                                                                                  | 16.4                                                                                        | 6.2                                                                                                   | 22.7                                                                                             | 40                                                                               | 18.3                                                                                                    | 84<br>86                                                                               | 0.3                                                                                       | N/A<br>N/A                                                                                             | 16<br>16                                                                                     |
|         | 2:00 AM<br>3:00 AM<br>4:00 AM                                                                                                | 82<br>82<br>81                                                                                         | 29.91<br>29.9<br>29.89                                                                                                    | 2.09                                                                                              | 28.9971874<br>34.5350995                                                                                                    | 24.2<br>24.2                                                                                                   | N/A<br>N/A                                                                                          | N/A<br>N/A                                                                                           | 16.4<br>20.2                                                                                | 6.2<br>11.1                                                                                           | 22.7<br>31.3                                                                                     | 48<br>48<br>48                                                                   | 18.3<br>14<br>12.9                                                                                         | 84<br>86<br>88                                                                         | 0.3<br>0.2<br>0.3                                                                         | N/A<br>N/A<br>N/A                                                                                      | 16<br>16<br>16                                                                               |
|         | 2:00 AM<br>3:00 AM<br>4:00 AM<br>5:00 AM                                                                                     | 82<br>82<br>81<br>81                                                                                   | 29.91<br>29.9<br>29.89<br>29.89                                                                                                    | 2.09<br>2.06<br>2.32                                                                              | 28.9971874<br>34.5350995<br>34.7302965                                                                                                    | 24.2<br>24.2<br>24.1                                                                                           | N/A<br>N/A<br>N/A                                                                                   | N/A<br>N/A<br>N/A                                                                                    | 16.4<br>20.2<br>16.9                                                                        | 6.2<br>11.1<br>15                                                                                     | 22.7<br>31.3<br>32                                                                               | 48<br>48<br>48<br>48                                                             | 18.3<br>14<br>12.9<br>13.5                                                                                 | 84<br>86<br>88<br>88                                                                   | 0.3<br>0.2<br>0.3<br>0.3                                                                  | N/A<br>N/A<br>N/A<br>N/A                                                                               | 16<br>16<br>16<br>16                                                                         |
|         | 2:00 AM<br>3:00 AM<br>4:00 AM<br>5:00 AM<br>6:00 AM                                                                          | 82<br>82<br>81<br>81<br>81                                                                             | 29.91<br>29.9<br>29.89<br>29.89<br>29.88                                                                                             | 2.09<br>2.06<br>2.32<br>2.37                                                                      | 28.9971874<br>34.5350995<br>34.7302965<br>27.1294375                                                                                                   | 24.2<br>24.2<br>24.1<br>23.9                                                                                   | N/A<br>N/A<br>N/A<br>N/A                                                                            | N/A<br>N/A<br>N/A<br>N/A                                                                             | 16.4<br>20.2<br>16.9<br>22.3                                                                | 6.2<br>11.1<br>15<br>9.6                                                                              | 22.7<br>31.3<br>32<br>32                                                                         | 48<br>48<br>48<br>48<br>48                                                       | 18.3<br>14<br>12.9<br>13.5<br>13.4                                                                         | 84<br>86<br>88<br>88<br>88<br>87                                                       | 0.3<br>0.2<br>0.3<br>0.3<br>0.2                                                           | N/A<br>N/A<br>N/A<br>N/A<br>N/A                                                                        | 16<br>16<br>16<br>16<br>17                                                                   |
|         | 2:00 AM<br>3:00 AM<br>4:00 AM<br>5:00 AM<br>6:00 AM<br>7:00 AM                                                               | 82<br>81<br>81<br>81<br>81<br>81                                                                       | 29.91<br>29.9<br>29.89<br>29.89<br>29.88<br>29.88<br>29.88                                                                           | 2.09<br>2.06<br>2.32<br>2.37<br>2.36                                                              | 28.9971874<br>34.5350995<br>34.7302965<br>27.1294375<br>23.5246872                                                                                     | 24.2<br>24.2<br>24.1<br>23.9<br>23.8                                                                           | N/A<br>N/A<br>N/A<br>N/A<br>N/A                                                                     | N/A<br>N/A<br>N/A<br>N/A<br>N/A                                                                      | 16.4<br>20.2<br>16.9<br>22.3<br>61.8                                                        | 6.2<br>11.1<br>15<br>9.6<br>20.9                                                                      | 22.7<br>22.7<br>31.3<br>32<br>32<br>82.7                                                         | 48<br>48<br>48<br>48<br>48<br>48<br>48                                           | 18.3       14       12.9       13.5       13.4       11.8                                                  | 84<br>86<br>88<br>88<br>87<br>86                                                       | 0.3<br>0.2<br>0.3<br>0.3<br>0.2<br>0.6                                                    | N/A<br>N/A<br>N/A<br>N/A<br>N/A                                                                        | 16<br>16<br>16<br>17<br>17                                                                   |
|         | 2:00 AM<br>3:00 AM<br>4:00 AM<br>5:00 AM<br>6:00 AM<br>7:00 AM<br>8:00 AM                                                    | 82<br>82<br>81<br>81<br>81<br>81<br>81<br>80                                                           | 29.91<br>29.9<br>29.89<br>29.89<br>29.88<br>29.88<br>29.88<br>29.9                                                                   | 2.09<br>2.06<br>2.32<br>2.37<br>2.36<br>2.58                                                      | 28.9971874<br>34.5350995<br>34.7302965<br>27.1294375<br>23.5246872<br>20.582344                                                                        | 24.2<br>24.2<br>24.1<br>23.9<br>23.8<br>23.7                                                                   | N/A<br>N/A<br>N/A<br>N/A<br>N/A                                                                     | N/A<br>N/A<br>N/A<br>N/A<br>N/A<br>N/A                                                               | 16.4<br>20.2<br>16.9<br>22.3<br>61.8<br>75.3                                                | 6.2<br>11.1<br>15<br>9.6<br>20.9<br>29.9                                                              | 22.7<br>31.3<br>32<br>32<br>82.7<br>105.2                                                        | 48<br>48<br>48<br>48<br>48<br>48<br>48<br>48                                     | 18.3<br>14<br>12.9<br>13.5<br>13.4<br>11.8<br>12                                                           | 84<br>86<br>88<br>88<br>87<br>86<br>89                                                 | 0.3<br>0.2<br>0.3<br>0.3<br>0.2<br>0.6<br>0.7                                             | N/A       N/A       N/A       N/A       N/A       N/A                                                  | 16<br>16<br>16<br>17<br>17<br>17                                                             |
|         | 2:00 AM<br>3:00 AM<br>4:00 AM<br>5:00 AM<br>6:00 AM<br>7:00 AM<br>9:00 AM                                                    | 82<br>82<br>81<br>81<br>81<br>81<br>81<br>80<br>80                                                     | 29.91<br>29.9<br>29.89<br>29.89<br>29.88<br>29.88<br>29.9<br>29.91                                                                   | 2.09<br>2.06<br>2.32<br>2.37<br>2.36<br>2.58<br>2.37                                              | 28.9971874<br>34.5350995<br>34.7302965<br>27.1294375<br>23.5246872<br>20.582344<br>31.3984563                                                          | 24.2<br>24.2<br>24.1<br>23.9<br>23.8<br>23.7<br>23.7                                                           | N/A<br>N/A<br>N/A<br>N/A<br>N/A<br>N/A                                                              | N/A<br>N/A<br>N/A<br>N/A<br>N/A<br>N/A                                                               | 16.4<br>20.2<br>16.9<br>22.3<br>61.8<br>75.3<br>93.8                                        | 6.2<br>11.1<br>15<br>9.6<br>20.9<br>29.9<br>16.4                                                      | 22.7<br>31.3<br>32<br>32<br>82.7<br>105.2<br>110.3                                               | 48<br>48<br>48<br>48<br>48<br>48<br>48<br>48<br>48<br>48                         | 18.3<br>14<br>12.9<br>13.5<br>13.4<br>11.8<br>12<br>12.2                                                   | 84<br>86<br>88<br>88<br>87<br>86<br>89<br>90                                           | 0.3<br>0.2<br>0.3<br>0.3<br>0.2<br>0.6<br>0.7<br>0.9                                      | N/A<br>N/A<br>N/A<br>N/A<br>N/A<br>N/A<br>N/A                                                          | 16<br>16<br>16<br>17<br>17<br>17<br>11<br>12                                                 |
|         | 2:00 AM<br>3:00 AM<br>4:00 AM<br>5:00 AM<br>6:00 AM<br>7:00 AM<br>8:00 AM<br>9:00 AM<br>10:00 AM                             | 82<br>82<br>81<br>81<br>81<br>81<br>80<br>80<br>80<br>84                                               | 29.91<br>29.9<br>29.89<br>29.89<br>29.88<br>29.88<br>29.9<br>29.91<br>29.91<br>29.93                                                 | 2.09<br>2.06<br>2.32<br>2.37<br>2.36<br>2.58<br>2.37<br>2.1                                       | 28.9971874<br>34.5350995<br>34.7302965<br>27.1294375<br>23.5246872<br>20.582344<br>31.3984563<br>31.3136824                                            | 24.2<br>24.2<br>24.1<br>23.9<br>23.8<br>23.7<br>23.7<br>24.1                                                   | N/A<br>N/A<br>N/A<br>N/A<br>N/A<br>N/A<br>2.27124423                                                | N/A<br>N/A<br>N/A<br>N/A<br>N/A<br>N/A<br>N/A<br>0                                                   | 16.4<br>20.2<br>16.9<br>22.3<br>61.8<br>75.3<br>93.8<br>144.2                               | 6.1<br>6.2<br>11.1<br>15<br>9.6<br>20.9<br>29.9<br>16.4<br>40.1                                       | 22.7<br>31.3<br>32<br>32<br>82.7<br>105.2<br>110.3<br>184.8                                      | 48<br>48<br>48<br>48<br>48<br>48<br>48<br>48<br>48<br>48                         | 18.3   14   12.9   13.5   13.4   11.8   12   12.2   12.4                                                   | 84<br>86<br>88<br>87<br>86<br>89<br>90<br>82                                           | 0.3<br>0.2<br>0.3<br>0.2<br>0.6<br>0.7<br>0.9<br>1.8                                      | N/A<br>N/A<br>N/A<br>N/A<br>N/A<br>N/A<br>2.27124423                                                   | 16<br>16<br>16<br>17<br>17<br>17<br>17<br>11<br>12<br>15                                     |
|         | 2:00 AM<br>3:00 AM<br>4:00 AM<br>5:00 AM<br>6:00 AM<br>7:00 AM<br>8:00 AM<br>9:00 AM<br>10:00 AM<br>11:00 AM                 | 82<br>82<br>81<br>81<br>81<br>81<br>80<br>80<br>80<br>84<br>84<br>87                                   | 29.91<br>29.9<br>29.89<br>29.89<br>29.88<br>29.88<br>29.98<br>29.91<br>29.91<br>29.93<br>29.95<br>29.95                              | 2.09<br>2.06<br>2.32<br>2.37<br>2.36<br>2.58<br>2.37<br>2.1<br>1.85                               | 28.9971874<br>34.5350995<br>34.7302965<br>27.1294375<br>23.5246872<br>20.582344<br>31.3984563<br>31.3136824<br>14.1967082                              | 24.2<br>24.2<br>24.1<br>23.9<br>23.8<br>23.7<br>23.7<br>24.1<br>25.2<br>25.5                                   | N/A<br>N/A<br>N/A<br>N/A<br>N/A<br>N/A<br>2.27124423<br>1.9480208                                   | N/A<br>N/A<br>N/A<br>N/A<br>N/A<br>N/A<br>N/A<br>0<br>0                                              | 16.4<br>20.2<br>16.9<br>22.3<br>61.8<br>75.3<br>93.8<br>144.2<br>42.4                       | 6.1<br>6.2<br>11.1<br>15<br>9.6<br>20.9<br>29.9<br>16.4<br>40.1<br>13.7                               | 22.7<br>31.3<br>32<br>32<br>82.7<br>105.2<br>110.3<br>184.8<br>56.1                              | 48<br>48<br>48<br>48<br>48<br>48<br>48<br>48<br>48<br>48<br>48<br>48             | 18.3   14   12.9   13.5   13.4   11.8   12   12.2   12.4   11.4                                            | 84<br>86<br>88<br>87<br>86<br>89<br>90<br>82<br>74                                     | 0.3<br>0.2<br>0.3<br>0.3<br>0.2<br>0.6<br>0.7<br>0.9<br>1.8<br>1.3                        | N/A<br>N/A<br>N/A<br>N/A<br>N/A<br>N/A<br>N/A<br>2.27124423<br>1.9480208                               | 16<br>16<br>16<br>17<br>17<br>17<br>17<br>17<br>17<br>17<br>17<br>17<br>17<br>17<br>17<br>17 |
|         | 2:00 AM<br>3:00 AM<br>4:00 AM<br>5:00 AM<br>6:00 AM<br>7:00 AM<br>9:00 AM<br>10:00 AM<br>11:00 AM<br>Time                    | 82<br>82<br>81<br>81<br>81<br>81<br>80<br>80<br>80<br>80<br>84<br>87<br>88<br>88                       | 29.91<br>29.9<br>29.89<br>29.89<br>29.88<br>29.88<br>29.9<br>29.91<br>29.91<br>29.93<br>29.95<br>29.96                               | 2.09<br>2.06<br>2.32<br>2.37<br>2.36<br>2.58<br>2.58<br>2.37<br>2.1<br>1.85<br>1.83               | 28.9971874<br>34.5350995<br>34.7302965<br>27.1294375<br>23.5246872<br>20.582344<br>31.3984563<br>31.3136824<br>14.1967082<br>6.8141845                 | 24.2<br>24.2<br>24.1<br>23.9<br>23.8<br>23.7<br>23.7<br>24.1<br>25.2<br>25.5                                   | N/A<br>N/A<br>N/A<br>N/A<br>N/A<br>N/A<br>2.27124423<br>1.9480208<br>1.85755846<br>METHANE          | N/A<br>N/A<br>N/A<br>N/A<br>N/A<br>N/A<br>N/A<br>0<br>0<br>0                                         | 16.9<br>16.9<br>22.3<br>61.8<br>75.3<br>93.8<br>144.2<br>42.4<br>N/A                        | 6.2<br>11.1<br>15<br>9.6<br>20.9<br>29.9<br>16.4<br>40.1<br>13.7<br>N/A                               | 22.7<br>31.3<br>32<br>32<br>82.7<br>105.2<br>110.3<br>184.8<br>56.1<br>N/A                       | 40<br>48<br>48<br>48<br>48<br>48<br>48<br>48<br>48<br>48<br>48<br>48<br>8<br>8   | 18.3   14   12.9   13.5   13.4   11.8   12   12.2   12.4   11.4   11.4                                     | 84<br>86<br>88<br>87<br>86<br>89<br>90<br>82<br>74<br>69                               | 0.3<br>0.2<br>0.3<br>0.3<br>0.2<br>0.6<br>0.7<br>0.9<br>1.8<br>1.3<br>1.1                 | N/A<br>N/A<br>N/A<br>N/A<br>N/A<br>N/A<br>N/A<br>2.27124423<br>1.9480208<br>1.85755846                 | 16<br>16<br>16<br>17<br>17<br>11<br>12<br>15<br>16<br>17                                     |
|         | 2:00 AM<br>3:00 AM<br>4:00 AM<br>5:00 AM<br>6:00 AM<br>7:00 AM<br>8:00 AM<br>9:00 AM<br>10:00 AM<br>11:00 AM<br>Time<br>Time | 82<br>82<br>81<br>81<br>81<br>80<br>80<br>80<br>84<br>84<br>87<br>88<br>88<br><b>AMBTEMP</b><br>(DEGF) | 29.91<br>29.99<br>29.89<br>29.88<br>29.88<br>29.88<br>29.93<br>29.91<br>29.93<br>29.95<br>29.95<br>29.96<br><b>BARPRESS</b><br>(NHG) | 2.09<br>2.06<br>2.32<br>2.37<br>2.36<br>2.58<br>2.37<br>2.1<br>1.85<br>1.83<br><b>CO</b><br>(PPM) | 28.9971874<br>34.5350995<br>34.7302965<br>27.1294375<br>23.5246872<br>20.582344<br>31.3984563<br>31.3136824<br>14.1967082<br>6.8141845<br>H25<br>(PPB) | 24.2<br>24.2<br>24.1<br>23.9<br>23.8<br>23.7<br>23.7<br>24.1<br>25.2<br>25.5<br>ITEMP<br>(DEGC)                | N/A<br>N/A<br>N/A<br>N/A<br>N/A<br>N/A<br>2.27124423<br>1.9480208<br>1.85755846<br>METHANE<br>(PPM) | N/A<br>N/A<br>N/A<br>N/A<br>N/A<br>N/A<br>N/A<br>0<br>0<br>0<br>0<br>0<br>0<br>0<br>0<br>0<br>0<br>0 | 16.4<br>20.2<br>16.9<br>22.3<br>61.8<br>75.3<br>93.8<br>144.2<br>42.4<br>N/A<br>NO<br>(PPB) | 6.1<br>6.2<br>11.1<br>15<br>9.6<br>20.9<br>29.9<br>16.4<br>40.1<br>13.7<br>N/A<br>NO2<br>(PPB)        | 22.7<br>31.3<br>32<br>32<br>82.7<br>105.2<br>110.3<br>184.8<br>56.1<br>N/A<br>NOX<br>(PPB)       | 40<br>48<br>48<br>48<br>48<br>48<br>48<br>48<br>48<br>48<br>48<br>48<br>48<br>48 | 18.3<br>14<br>12.9<br>13.5<br>13.4<br>11.8<br>12<br>12.2<br>12.4<br>11.4<br>11.4<br><b>PM25</b><br>(UG/MB) | 84<br>86<br>88<br>87<br>86<br>89<br>90<br>82<br>74<br>69<br><b>RELHUM</b><br>(PERCENT) | 0.3<br>0.2<br>0.3<br>0.2<br>0.6<br>0.7<br>0.9<br>1.8<br>1.3<br>1.1<br><b>SO2</b><br>(PPB) | N/A<br>N/A<br>N/A<br>N/A<br>N/A<br>N/A<br>N/A<br>2.27124423<br>1.9480208<br>1.85755846<br>THC<br>(PPM) | 16<br>16<br>16<br>17<br>17<br>17<br>11<br>12<br>15<br>16<br>17<br>00<br>00                   |
| and set | 2:00 AM<br>3:00 AM<br>4:00 AM<br>5:00 AM<br>6:00 AM<br>7:00 AM<br>8:00 AM<br>9:00 AM<br>10:00 AM<br>11:00 AM<br>Time<br>Time | 82<br>82<br>81<br>81<br>81<br>80<br>80<br>80<br>84<br>87<br>88<br>87<br>88<br><b>AMBTEMP</b><br>(DEGF) | 29.91<br>29.9<br>29.89<br>29.88<br>29.88<br>29.9<br>29.91<br>29.93<br>29.95<br>29.95<br>29.95<br>8BARPRESS<br>(INHG)                 | 2.09<br>2.06<br>2.32<br>2.37<br>2.36<br>2.58<br>2.37<br>2.1<br>1.85<br>1.83<br><b>CO</b><br>(PPM) | 28.9971874<br>34.5350995<br>34.7302965<br>27.1294375<br>23.5246872<br>20.582344<br>31.3984563<br>31.3136824<br>14.1967082<br>6.8141845<br>H25<br>(PPB) | 24.2<br>24.1<br>23.9<br>23.8<br>23.7<br>23.7<br>24.1<br>25.2<br>25.5<br><b>ITEMP</b><br>(DEGC)<br><b>B HOU</b> | N/A<br>N/A<br>N/A<br>N/A<br>N/A<br>N/A<br>2.27124423<br>1.9480208<br>1.85755846<br>METHANE<br>(PPM) | N/A<br>N/A<br>N/A<br>N/A<br>N/A<br>N/A<br>N/A<br>0<br>0<br>0<br>0<br>0<br>NMOC<br>(PPM)              | 16.4<br>20.2<br>16.9<br>22.3<br>61.8<br>75.3<br>93.8<br>144.2<br>42.4<br>N/A<br>NO<br>(PPE) | 6.1<br>6.2<br>11.1<br>15<br>9.6<br>20.9<br>29.9<br>16.4<br>40.1<br>13.7<br>N/A<br><b>NO2</b><br>(PPB) | 22.7<br>31.3<br>32<br>32<br>32<br>82.7<br>105.2<br>110.3<br>184.8<br>56.1<br>N/A<br>NOX<br>(РРВ) | 40<br>48<br>48<br>48<br>48<br>48<br>48<br>48<br>48<br>48<br>48<br>48<br>48<br>48 | 18.3<br>14<br>12.9<br>13.5<br>13.4<br>11.8<br>12<br>12.2<br>12.4<br>11.4<br>11.4<br><b>PM25</b><br>(UG/M3) | 84<br>86<br>88<br>87<br>86<br>89<br>90<br>82<br>74<br>69<br><b>RELHUM</b><br>(PERCENT) | 0.3<br>0.2<br>0.3<br>0.2<br>0.6<br>0.7<br>0.9<br>1.8<br>1.3<br>1.1<br><b>SO2</b><br>(PPB) | N/A<br>N/A<br>N/A<br>N/A<br>N/A<br>N/A<br>N/A<br>2.27124423<br>1.9480208<br>1.85755846<br>THC<br>(PPM) | 16<br>16<br>16<br>17<br>17<br>11<br>12<br>15<br>16<br>17<br>WD<br>(DE                        |